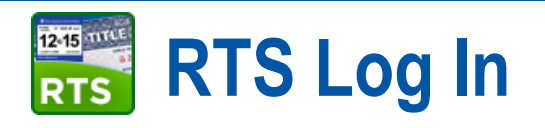

- 1. At the **Welcome to Windows** page, press the **Ctrl + Alt + Delete** keys at the same time on your keyboard.
- 2. On Log in to Windows:
  - a. For User Name, type in your current RTS login name.
  - b. For **Password**, type in your current RTS password.
  - c. For Log in to, be sure TXDMVI is displayed.
  - d. Press the Enter key on your keyboard (or click the OK button).
- 3. When the Windows desktop displays, double-click the  $\overline{\mathbf{ms}}$  icon.
- 4. On **SELECT WORKSTATION**, click the **Select** button if the information is correct.

| Justomer | Miscellaneous | Reports |                      | Accounting                   | inventory          | Fuilds     | EXIL | Heip |
|----------|---------------|---------|----------------------|------------------------------|--------------------|------------|------|------|
|          |               |         |                      |                              |                    |            |      |      |
|          |               |         |                      |                              |                    |            |      |      |
|          |               |         |                      |                              |                    |            |      |      |
|          |               |         | SELECT WORKSTAT      | TION                         |                    |            |      |      |
|          |               |         | Please select your O | office, Substation and V     | /orkstation        |            |      |      |
|          |               |         | Username 2           | 229-RTAYLOR                  |                    |            |      |      |
|          |               |         | Office               | 229 - TYLER                  |                    | ~          |      |      |
|          |               |         | Substation           | 0 - MAIN OFFICE              |                    |            |      |      |
|          |               |         | vvorkstation         | 100<br>Select this workstati | on automatically e | ach visit  |      |      |
|          |               |         |                      |                              |                    |            |      |      |
|          |               |         |                      | Select Car                   | icel               |            |      |      |
|          |               |         | HELPING TE           | XANS GO. HELPI               | NG TEXAS GRO       | ///<br>DW. |      |      |
|          |               |         |                      |                              |                    |            |      |      |
|          |               |         |                      |                              |                    |            |      |      |
|          |               |         |                      |                              |                    |            |      |      |

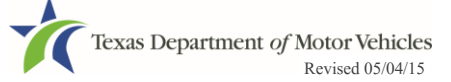